## Installation du logiciel Irfanview

*Irfanview* est un outil de visualisation et d'édition d'images très complet. Il est gratuit pour un usage non commercial. **La dernière version en français, en date au 20/06/2009 est la version 4.25** 

1. Télécharger le logiciel Irfanview (en anglais) : La méthode de téléchargement la plus classique est d'aller sur le site : www.irfanview.com et de suivre les instructions. Mais celles-ci sont en anglais. Irfanview 4.25 • Il existe quelques sites qui expliquent en français comment procéder. Aller sur le site : http://perso.univ-lemans.fr/~jfm/irfanview/ La fenêtre ci-contre s'affiche à l'écran oup plus. Cliquer sur 4.25. meilleur manipulateur d'images au monde. et en plus il est gratuit .. Tolochargez la version 4.25 et son module franoais @ Tous les plugins (7,65Mo) Téléchargement de fichiers - Avertissement de sécurité Voulez-vous exécuter ou enregistrer ce fichier ? La fenêtre ci-contre s'affiche à l'écran. Nom: iview422 setup.exe Type : Application, 1,28 Mo Cliquer sur Enregistrer.... De : subaru2.univ-lemans.fr Exécuter Enregistrer Annuler Il s'agit d'enregistrer sur votre disque dur le fichier d'exécution de Irfanview : iview425.exe. Bien que les fichiers téléchargés depuis Internet puissent être utiles, ce type de fichier présente un danger potentiel. N'exécutez pas et n'enregistrez pas ce programme si vous n'êtes pas sûr de son origine n'enregistrez pas ce programme Quels sont les risques ? La fenêtre Enregistrer sous de Windows s'affiche à l'écran. v 0 🏠 Dans l'encadré Enregistrer sous : sélectionner un dossier dans JrfanView-al\_plu B Mes docume récents lequel vous allez enregistrer ce fichier. Si besoin, créer un nouveau dossier en cliquant sur l'icône : Créerun nouveau dossier

Cliquer sur Enregistrer.

 Télécharger le module (plug-in) de traduction en français : Dans la fenêtre du site ouvert en 1. cliquer sur <u>français.</u>

Procéder comme précédemment et dans le même dossier que *iview425.exe*. Le nom du fichier est *french425.exe* 

Nore du fichi

Туре

Enregistrer

## 3. Télécharger les plugins associés au logiciel Irfanview

Dans la fenêtre du site ouvert en 1. cliquer sur **plugins** pour enregistrer le fichier *irfanview\_plugins\_425.exe* Enregistrer dans le même dossier que *iview425.exe et french425.exe* 

## 4. Installer l'application :

- Fermer toutes les applications ouvertes sur votre PC.
- Ouvrir l'Explorateur Windows •
- Ouvrir le dossier contenant les fichiers téléchargés en 1. 2. et 3. ٠
- **Double-cliquer** sur *iview425.exe* pour installer l'application. •
- La fenêtre ci-contre s'affiche à l'écran. Irfanview vous propose de s'installer dans ٠ le dossier Program Files. Vous pouvez accepter.
- Garder cochées les options : Create Irfanview shortcut on the Desktop (créer une icône • sur le bureau) Create Irfanview shortcut Thumbnails on the Desktop (créer une icône pour vignettes sur le bureau) et Create Irfanview shortcut in Start Menu Programs (créer un raccourci dans le menu Programmes de Démarrer).
- Cliquer sur Suivant
- La fenêtre ci-contre s'affiche. Cliquer sur Suivant
- La fenêtre ci-contre s'affiche. Cliquer sur le bouton Select all
- Cliquer sur Suivant

La fenêtre ci-contre s'affiche. L'installation est prête à commencer.... Cliquer sur Suivant ... Le message ci-contre s'affiche. Cliquer sur Non si vous ne souhaitez pas que Irfanview s'approprie toutes les images et démarre systématiquement Irfanview lorsque vous double-cliquez sur une image. Cliquer sur Oui, si cela vous convient ᄮ Ir fan View La fenêtre ci-contre s'affiche. L'installation est terminée. Irfanview vous informe de la procédure pour désinstaller éventuellement, Visit InterWiew EAQs h l'application. Cliquer sur *Done* pour fermer la fenêtre.

- 5. Installation des *Plugins* 
  - Ouvrir *l'Explorateur Windows* s'il ne l'est pas.
  - Ouvrir le dossier contenant le fichier téléchargé en 3. •
  - Double-cliquer sur IrfanView plugins425.exe. •

Les Plugins de Irfanview sont installés.

- 6. Installation de Irfanview en Français
  - Ouvrir *l'Explorateur Windows* s'il ne l'est pas. •
  - Ouvrir le dossier contenant le fichier téléchargé en 2. •
  - Double-cliquer sur *french425.exe* pour installer l'application.
  - Cliquer sur Installer. •
  - Un fichier texte s'affiche pour informations. Le fermer. Irfanview est installé en version française.
- 7. Lancement de l'application Irfanview
  - Double cliquer sur l'icône de l'application Irfanview située sur le bureau pour lancer l'application.
  - La fenêtre ci-contre s'affiche.

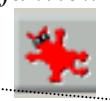

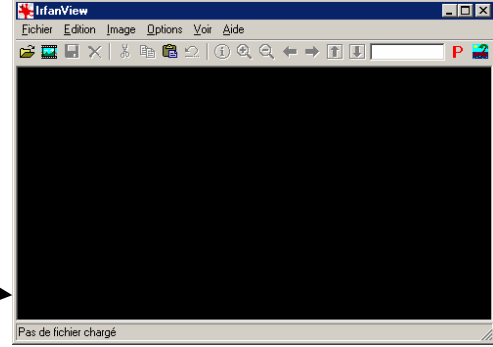